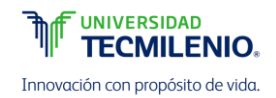

# COMO CREAR Y COMPARTIR VIDEOS

## CREAR UN VIDEO

Tal vez en alguno de los cursos que estás tomando te han pedido que realices un video y lo compartas con tus profesores o compañeros. Esta estrategia didáctica te permite desarrollar las habilidades de comunicación verbal. En esta guía se comparten algunas recomendaciones para que lleves a cabo este tipo de actividades sin complicaciones.

Un video tendrá las siguientes características:

- Está basado en un guion, el cual debe cubrir la totalidad de lo dicho en el video.
- Se fundamenta tema que se especifica.
- Tiene una duración de tres a cinco minutos (a menos que se indique otra duración).
- Refleja tu opinión personal, con investigación y convicciones propias, siendo en todo momento respetuoso, honesto y veraz en la información.
- Si es necesario, se puede citar a otros autores, dando el crédito correspondiente. Cualquier tipo de plagio o pensamiento que no sea de autoría propia, enunciado sin citar al autor del mismo o la fuente donde lo encontró, será motivo de deshonestidad académica.
- Puede incluir entrevistas a diferentes personas, siempre que esté relacionada con el tema y el entrevistado otorgue su consentimiento de aparecer en el video.
- Tiene una fundamentación lógica, creativa y emocional con carácter propositivo y constructivo.
- Es publicado en YouTube para posteriormente compartir la liga con el profesor y los integrantes del equipo.

Para grabar tu video puedes utilizar cualquier dispositivo electrónico que lo permita:

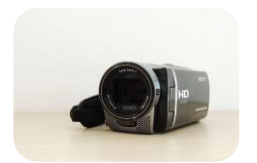

Cámaras de video

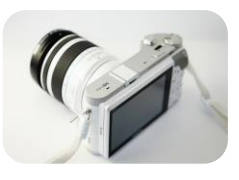

Cámaras fotográficas

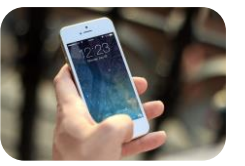

Smartphones

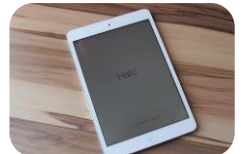

Computadoras

Tablets

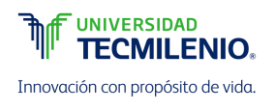

Los formatos de video admitidos por YouTube son los siguientes:

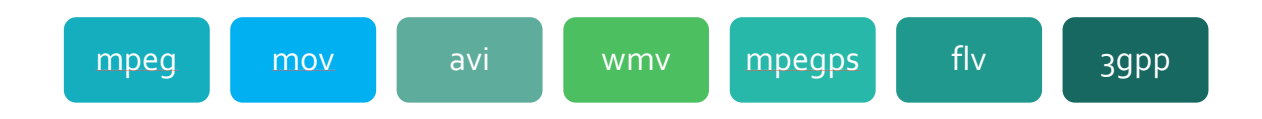

Mientras grabas tu video te recomendamos lo siguiente:

- ✓ Usa una voz animada, con diferentes tonos.
- ✓ Acercate y alejate de la cámara sutilmente.
- Si utilizas un micrófono y no es profesional, puedes cubrirlo con una pequeña tela y amarrarlo con una liga para evitar sonidos fuertes.
- ✓ Evita grabar de frente y pegado a una pared.
- ✓ De ser posible, graba en una habitación con poco ruido. Cuida que no se escuche mucho eco o sonidos de fondo.

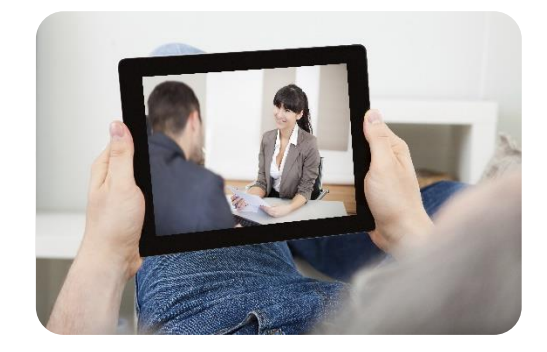

- ✓ Realiza pruebas antes de grabar video o voz.
- ✓ Evita grabar con música de fondo.
- Se recomienda grabar con un tripié, o en su defecto, utiliza alguna mesa para sostener la cámara.
- ✓ Evitar grabar el video en lugares oscuros o con exceso de luz.
- ✓ De preferencia, ten a alguien que te apoye con el manejo de la cámara.
- ✓ Cuidar la ortografía en los apoyos visuales.

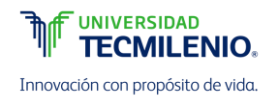

## COMPARTIR UN VIDEO EN YOUTUBE

Para compartir un video puedes utilizar la plataforma YouTube, para ello debes contar con una cuenta. Si actualmente tienes un correo electrónico en Gmail, puedes usar ese acceso.

Los pasos para compartir un video en YouTube son los siguientes:

1. Ingresa al sitio www.youtube.com

|         | (                      |         |       |          |              |              |                                 |                    |
|---------|------------------------|---------|-------|----------|--------------|--------------|---------------------------------|--------------------|
| ←⇒      | C 🖬 🗅                  | https:/ | //www | w.youtu  | be.com/      |              |                                 |                    |
| ¥ Black | cboard Learn           | Ligas   | 🔄 Sha | arePoint | Registros de | cursos       | T MiEspacio Tec                 | 😭 Descargar CmapT  |
| Yoı     | I Tube <sup>™×</sup> ≡ | -       |       |          |              |              |                                 |                    |
| Ĥ       | Qué ver                |         |       |          |              |              |                                 |                    |
| Θ       | Mi canal               |         |       |          |              | tu idioma    |                                 |                    |
| 5       | Mis suscripcion        | es      | 7     |          | Z~ Liige     | tu futorna.  |                                 |                    |
| X       | Historial              |         |       |          | Estás vieno  | lo YouTube   | e en <mark>Español (Es</mark> p | oaña).             |
| C       | Ver más tarde          |         | 2     |          | Cambiar a    | otro idioma: | : Español (Latinoal             | mérica)   Ver todo |

2. Haz clic en el botón **Iniciar sesión** que se encuentra en la esquina superior derecha. Introduce tu nombre de usuario y contraseña.

| Subir Iniciar sesión | Inicia sesión para acceder a YouTube |
|----------------------|--------------------------------------|
| ne bites the dust    |                                      |
|                      | Correo electrónico                   |
|                      | Contraseña                           |
|                      | Iniciar sesión                       |
|                      | ☐ No cerrar sesión ¿Necesitas ayuda? |
|                      |                                      |
|                      | Crear una cuenta                     |

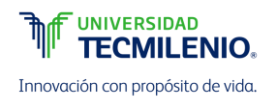

3. Haz clic en el botón Subir que se encuentra en la esquina superior derecha.

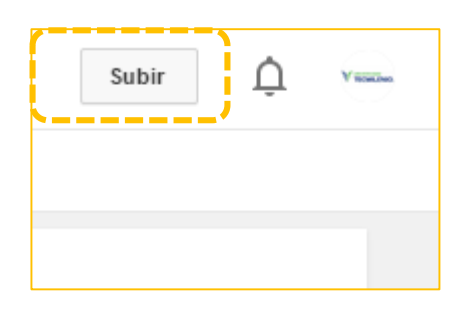

- 4. Haz clic en la fecha gris y selecciona la configuración deseada:
  - a. Público: cualquier persona puede ver el video.
  - b. Oculto: únicamente tu puedes ver el video.
  - c. Privado: solamente las personas que tienen el enlace pueden ver el video (Se recomienda esta opción).

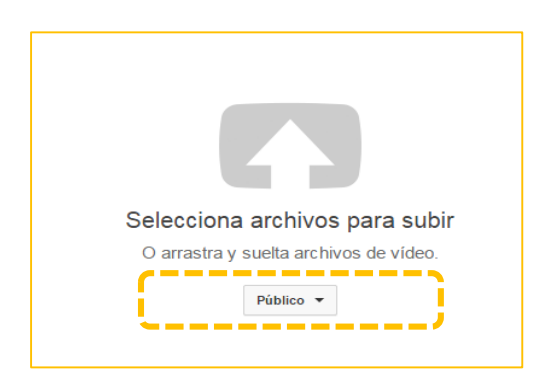

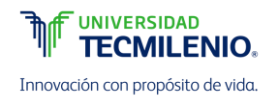

5. Selecciona la ubicación del video dentro de tu dispositivo y completa la información solicitada como: título del video, descripción y palabras clave o etiquetas.

| ¢                                                                                                    | Aún se está subiendo el vídeo. No cierres esta página hasta que el p<br>terminado.     Información básica     Configuración avanzada | proceso haya                | Aún no se han guardado algunos<br>cambios |
|----------------------------------------------------------------------------------------------------|----------------------------------------------------------------------------------------------------|-----------------------------|-------------------------------------------|
| <b>tado de la subida:</b><br>i vídeo se está subiendo.                                                                                                    | Ética y persona                                                                                                    | Público                     | Ŧ                                         |
| u video se esta subiendo.<br>Tu video se publicará en la siguiente<br>ségina: http://youtu.be/dAyb_nt5zM<br>Calidad del vídeo y del audio:<br>Si codificas tus vídeos con un<br>formato de archivo más fácil<br>de transmitr, los | Descripción de los conceptos de élica y persona     etica x persona x humanidades x                                                  | Añade un mensaje a tu video |                                           |
| rápido. Para obtener más<br>información, ve al Centro de<br>asistencia.                                                                                                    | TecMilenio University ( ×                                                                                                    |                             |                                           |
|                                                                                                    | Etiquetas sugeridas: + college (TV Genre) + University (Building Function) MINIATURAS DEL VIDEO                                      |                             |                                           |

6. Copia el enlace asignado por YouTube para que lo compartas con tus profesores o compañeros.

| Estado de la subida:<br>Tu vídeo se está procesando.                         |
|------------------------------------------------------------------------------|
| Tu vídeo se publicará en la siguiente<br>página: http://youtu.be/dAyb_nt5ziM |

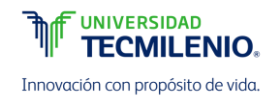

### COMPARTIR UN VIDEO EN ONEDRIVE

OneDrive es una herramienta para compartir archivos que viene incluída dentro de tu correo institucional. Estos son los pasos para subir un video a la red y compartirlo con otras personas.

- 1. Ingresa a la página http://tecmilenio.mx/
- 2. Haz clic en Alumnos > Email

Alumnos Graduados Entérate Buscar Servicio en línea Servicios para alumnos Contacto Ci Blackboard nes Email Programas Internacionales Instituto de la Felicidad Calendario Bolsa de Trabajo

3. Haz clic sobre la opción Iniciar Sesión

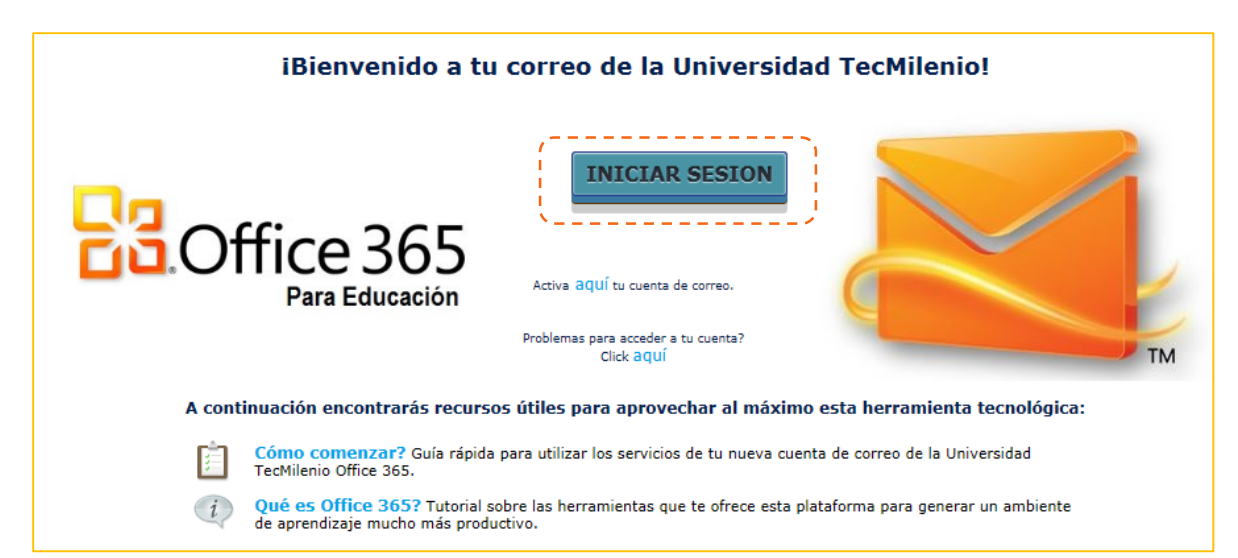

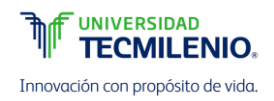

| الا                                                     | TECMILENIO                     |
|---------------------------------------------------------|--------------------------------|
| Innov                                                   | vación con propósito de vida.  |
| Escriba el nomb<br>Nombre de<br>usuario:<br>Contraseña: | re de usuario y la contraseña. |
| Olvidaste tu co                                         | ntraseña                       |

4. Ingresa el nombre de usuario y contraseña de tu correo institucional.

5. Haz clic en el botón que se encuentra en la esquina superior izquierda y después en el ícono de **OneDrive**.

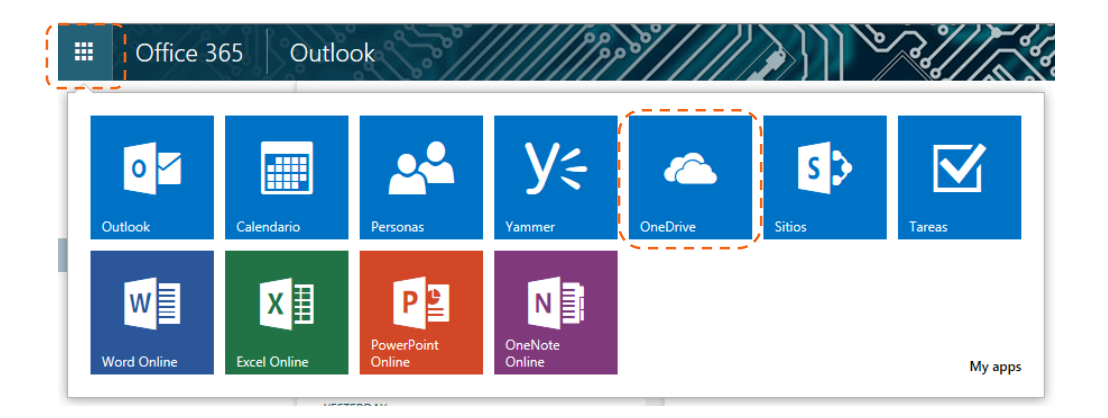

En caso de tener alguna dificultad con el acceso a OneDrive contacta a la mesa de ayuda: <u>http://care.tecmilenio.mx/mesadeayuda/</u>

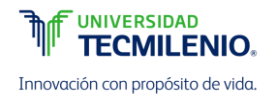

6. Selecciona la opción Upload

| III Office 365              | OneDrive                                       |                                                                           |                               |
|-----------------------------|------------------------------------------------|---------------------------------------------------------------------------|-------------------------------|
| BROWSE FILES LIBRARY        |                                                |                                                                           |                               |
| P search OneDrive           | OneDrive @ Universidad TecMilenio              |                                                                           |                               |
| Documents                   | Documents                                      |                                                                           |                               |
| Recent<br>Shared with me    | Welcome to your OneDrive for Business, the pla | ce to store, sync, and share your work. Documents are private until share | ed. Learn more here. Dismiss  |
| Followed                    | new 1 tupload 2 sync                           | 🖍 edit 🖌 manage 🖸 share                                                   |                               |
| Site folders<br>Recycle bin | ✓ □ Name                                       | Modified Sharing                                                          | Modified By                   |
|                             | Caracitorea                                    | Distance 10, 2014 8 Distances                                             | C ALMA ADDRESS NO. 12 ADDRESS |
| ✓ Groups                    | · Franci alli baryona                          | 1000e-11,201 # David                                                      | 1. Auto annexes rents for the |
|                             | William Current Druitee                        | - Depreter 20,2014 🏨 Health Little Landback Colonizatio                   | . Ann annibit strett fandrig  |
|                             | · viacottadat                                  | - Colder 23, 2014 # Martinia, Belling Volumetria,                         | . ANN ANNOUNCE NO.15 ANNOUNCE |
|                             | CLASSIC MARTINGARDUTICS ALMON                  | November 11, 2014 # David                                                 | Lan annual rent fandrig       |
|                             |                                                | Dog Stevens to approxi-                                                   |                               |
|                             |                                                |                                                                           |                               |
|                             |                                                |                                                                           |                               |

7. Selecciona el archivo que tienes en tu computadora y haz clic en el botón **Open**. El video comenzará a subir, el tiempo de espera depende del tamaño del archivo.

| oneDrive @ Universi                                                 | dad TecMilenio<br>PNTS |                                                                                                    |                                                                 |
|---------------------------------------------------------------------|------------------------|----------------------------------------------------------------------------------------------------|-----------------------------------------------------------------|
| Welcome to your                                                     | Choose File to Upload  | the profit for our of Child                                                                                                    | <ul> <li>✓ 4y Search Favorites</li> <li>Ø</li> <li>Ø</li> </ul> |
| CursosN     CursosN     Shared v     VideosC     VideosM     CURSOS |                        | Desktop<br>Shortcut<br>449 bytes<br>Downloads<br>Shortcut<br>876 bytes<br>RealPlayer Cloud<br>Shortcut<br>164 bytes<br>Recent Places<br>Shortcut<br>363 bytes | Select a file to preview.                                       |
|                                                                     | File name:             |                                                                                                    | All Files (*.*)     Open     Cancel                             |

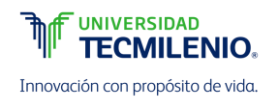

8. Selecciona el archivo que acabas de subir y copia la dirección del enlace. Esa dirección la utilizarás para compartir el archivo con tu profesor o compañeros.

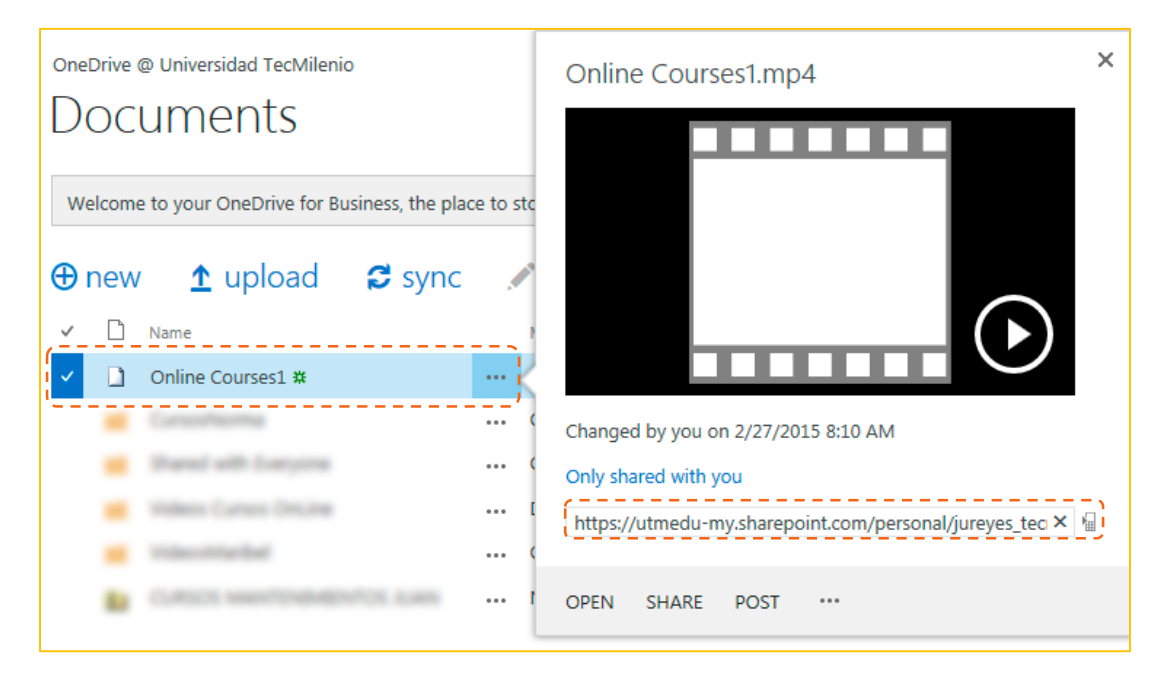

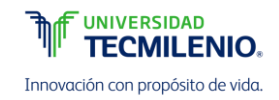

### COMPARTIR UN VIDEO EN DROPBOX

- 1. Ingresa a la página https://www.dropbox.com/es/
- 2. En caso de tener una cuenta registrada, haz clic en **Iniciar sesión**. En caso contrario, hay que seguir los pasos para registrarse.
- 3. Ingresa tu correo electrónico y contraseña que diste de alta cuando te registraste.
- 4. Haz clic sobre el ícono Subir archivo

| Dropbox                | L⊕        | C Buscar         |
|------------------------|-----------|------------------|
| Nombre 🔺               | Tipo      | Modificado       |
| - we_person            | carpeta   |                  |
|                        | carpeta   |                  |
| C VileclowerCast       | carpeta   |                  |
| Computer Science Lauff | documento | 13/1/2013 21:39  |
| Computer Science V pdf | documento | 13/1/2013 21:46  |
| integ Statut of        | documento | 26/12/2012 23:15 |

5. Haz clic en el botón Elegir archivos.

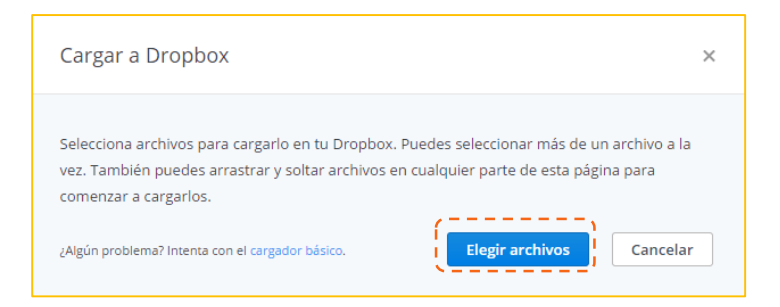

 Selecciona el archivo que tienes en tu computadora y haz clic en el botón Open. El video comenzará a subir, el tiempo de espera depende del tamaño del archivo. Cuando se haya finalizado de cargar da clic sobre el botón Listo.

| Organize • New folde | 1                  |                    | 3                | 0                |
|----------------------|--------------------|--------------------|------------------|------------------|
| 🙀 Favorites          | Name               | Date modified      | Туре             |                  |
| 📃 Recent Places      | CM13151cel.docx    | 23/02/2015 09:55 a | Microsoft Wore   |                  |
| Downloads            | CM13151 cel_2.docx | 27/02/2015 08:54 a | Microsoft Word   |                  |
| E Desktop            | CO09104.docx       | 26/02/2015 03:03   | Microsoft Word   |                  |
| RealPlayer Cloud     | 21 EL13101.docx    | 03/02/2015 09:43 a | Microsoft Word ■ |                  |
|                      | EL13101_b.docx     | 04/02/2015 10:09 a | Microsoft Word   |                  |
| 🙀 Libraries          | EL13101c.docx      | 16/02/2015 08:45 a | Microsoft Worc   | Select a file to |
| Documents            | 2 EL13101d.docx    | 17/02/2015 11:01 a | Microsoft Word   | preview.         |
| Music                | II09003.docx       | 26/02/2015 02:49   | Microsoft Word   |                  |
| Pictures             | IN09503.docx       | 05/02/2015 11:33 a | Microsoft Wore   |                  |
| Videos               | IN13151.docx       | 23/02/2015 12:52   | Microsoft Worc   |                  |
|                      | 2 Revision.docx    | 16/01/2015 08:43 a | Microsoft Word   |                  |
| Computer             | RNT_ti09502.docx   | 30/01/2015 04:46   | Microsoft Worc + |                  |
| 🚢 Local Disk (C:) 🔹  | •                  |                    | ,                |                  |
| File en              | me I               |                    | All Eller        |                  |

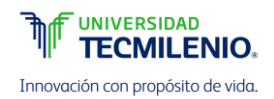

7. Haz clic derecho sobre el archivo que acabas de subir, selecciona la opción **Compartir** y copia el enlace que te proporciona Dropbox, lo utilizarás para compartir con tu profesor y compañeros el archivo.

| Compartir este vínculo con 'Online Courses1.mp4'                                     | ×      |
|--------------------------------------------------------------------------------------|--------|
| Vínculo al archivo                                                                   |        |
| https://www.dropbox.com/s/n1f7jv618zqooje/Online%20Courses1.mp4?dl=0                 | ]      |
| S Cualquier persona que tenga el vínculo puede verlo. Establecer visibilidad/caducid | ad     |
| Enviar este vínculo a                                                                |        |
| Correo electrónico o nombre                                                          |        |
| Mensaje (opcional)                                                                   |        |
|                                                                                      | 1.     |
| Enviar                                                                               | Cerrar |
|                                                                                      |        |